Dear Instructors,

You are identified as the primary instructor for an intersession class. The intersession census rosters are now due, and I have included instructions below on how to complete the process. Have a great day!

Step 1 – Go to faculty center and click on the census roster icon

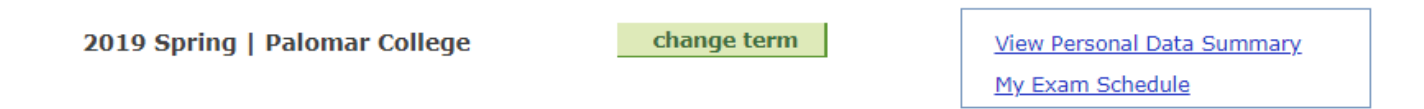

## Select display option:

Show All Classes

Show Enrolled Classes Only

| My Teaching Schedule > 2019 Spring > Palomar College |     |      |     |     |     |                                       |                                     |          |                          |         |                               |
|------------------------------------------------------|-----|------|-----|-----|-----|---------------------------------------|-------------------------------------|----------|--------------------------|---------|-------------------------------|
|                                                      |     |      |     |     |     |                                       |                                     |          | View All   🗖             | 🔠 First | ▲ 1-8 of 8 🕨 Last             |
| 0                                                    | Cls | Prm  | Grd | Cen | Ath | Class                                 | Class Title                         | Enrolled | Days & Times             | Room    | Class Dates                   |
| ł                                                    | ĥ   |      | 3   |     |     | <u>SPCH 100-11</u><br>( <u>30811)</u> | ORAL<br>COMMUNICATION<br>(Lecture)  | 30       | MoWe 15:55 - 17:20       | H-212   | Jan 28, 2019-<br>May 25, 2019 |
| Î                                                    | î   |      | 3   |     |     | SPCH 100-15<br>(308<br>Use this       | ORAL<br>UNICATION<br>icon e)        | 30       | TuTh 09:35 - 11:00       | H-212   | Jan 28, 2019-<br>May 25, 2019 |
| í                                                    | î   |      | 3   |     | *   | SPC for censu                         | JNICATION<br>e)                     | 30       | TuTh 11:10 - 12:35       | H-212   | Jan 28, 2019-<br>May 25, 2019 |
| ł                                                    | îñ  |      | 3   |     | *   | <u>SPCH 100-22</u><br>( <u>30821)</u> | ORAL<br>COMMUNICATION<br>(Lecture)  | 30       | MoWe 11:10 - 12:35       | H-212   | Jan 28, 2019-<br>May 25, 2019 |
| Ĩ                                                    | î   |      | 3   | ñ   | *   | <u>SPCH 100-46</u><br>( <u>32757)</u> | ORAL<br>COMMUNICATION<br>(Lecture)  | 24       | MoTuWeThFr 08:00 - 11:10 | H-212   | Jan 2, 2019-<br>Jan 24, 2019  |
| í                                                    | î   |      | 3   |     | *   | <u>SPCH 120-2</u><br>( <u>30853)</u>  | HUMAN<br>COMMUNICATION<br>(Lecture) | 30       | MoWe 14:20 - 15:45       | H-212   | Jan 28, 2019-<br>May 25, 2019 |
|                                                      |     | Day. |     |     |     | CDCU 14E 1                            | NONE OF OPERON                      | ~        | TDA or DE                |         | Fab 25, 2010                  |

Step 2 – clink on the link for any students who are being dropped

|                                                       | 2019 Spring                                                                                                    |                     |                            |                       |                                    |                             |                         |                      |                |
|-------------------------------------------------------|----------------------------------------------------------------------------------------------------|---------------------|----------------------------|-----------------------|------------------------------------|-----------------------------|-------------------------|----------------------|----------------|
| ORAL COMMUNICA                                        |                                                                                                    |                     |                            |                       |                                    |                             |                         |                      |                |
| Class Nbr Subject<br>32757 SPCH<br>Session: Four Wk 1 | Source Subject Catlg Nbr SectionDescription Catlg Nbr SectionDescription Source Source |                     |                            | <b>Units</b><br>3.00  | Course<br>Componen<br>LEC<br>Avail | Status<br>t<br>Open<br>Wait |                         |                      |                |
| Time: 08:00 11:10<br>Day(s): M-F                      |                                                                                                    | Room:<br>Descriptio | H-212<br>n:                | Dates:<br>Instructor: | 01/02/2019                         | 0<br>9 01/24/               | 2019                    |                      |                |
| Total Students:                                       | 30                                                                                                    | Attendance Typ      | e: Daily Census<br>Grading | Perso<br>Enrollment   | nalize   Fin                       | d   View Al                 | Click<br>drop<br>Detail | here to<br>a student | 0 of 30 🖸 Last |
| Student ID Name                                       |                                                                                                    |                     | Basis                      | Status                | Start Date                         | End Date                    | Drop Dt                 | Drop Reason          | Drop           |
|                                                       |                                                                                                    |                     | ANC                        | E                     | 01/02/2019                         | 01/24/2019                  |                         |                      | Drop (         |
|                                                       |                                                                                                    |                     | ANC                        | D                     | 01/02/2019                         | 01/24/2019                  | 01/03/2019              | SDRP                 |                |
|                                                       |                                                                                                    |                     | ANC                        | D                     | 01/02/2019                         | 01/24/2019                  | 01/02/2019              | SDRP                 |                |
|                                                       |                                                                                                    |                     | ANC                        | E                     | 01/02/2019                         | 01/24/2019                  |                         |                      | Drop 0         |
|                                                       |                                                                                                    |                     | ANC                        | E                     | 01/02/2019                         | 01/24/2019                  |                         |                      | Drop (         |
|                                                       |                                                                                                    |                     | ANC                        | E                     | 01/02/2019                         | 01/24/2019                  |                         |                      | Drop           |
|                                                       |                                                                                                    |                     | ANC                        | E                     | 01/02/2019                         | 01/24/2019                  |                         |                      | Drop           |
| 4                                                     |                                                                                                    |                     | ANC                        | E                     | 01/02/2019                         | 01/24/2019                  |                         |                      | Drop (         |

Step 3 – Select a reason and date for each student

drop reason of "No Show", after a "Drop Date" has been entered or selected, and the "OK" button is selected. Additional drop reasons are available if "No Show" is not appropriate

for the student's circumstances.

| Please enter the drop date of 01/03/2019 into the Drop Date field. |                                                        |
|--------------------------------------------------------------------|--------------------------------------------------------|
|                                                                    | If reason is a<br>'No Show"<br>(NOSH) use<br>this date |
| Select Reason:                                                     |                                                        |
| Drop Date:                                                         |                                                        |
| OK Cancel                                                          |                                                        |

Step 4 – Check the box and submit after all students have been dropped.

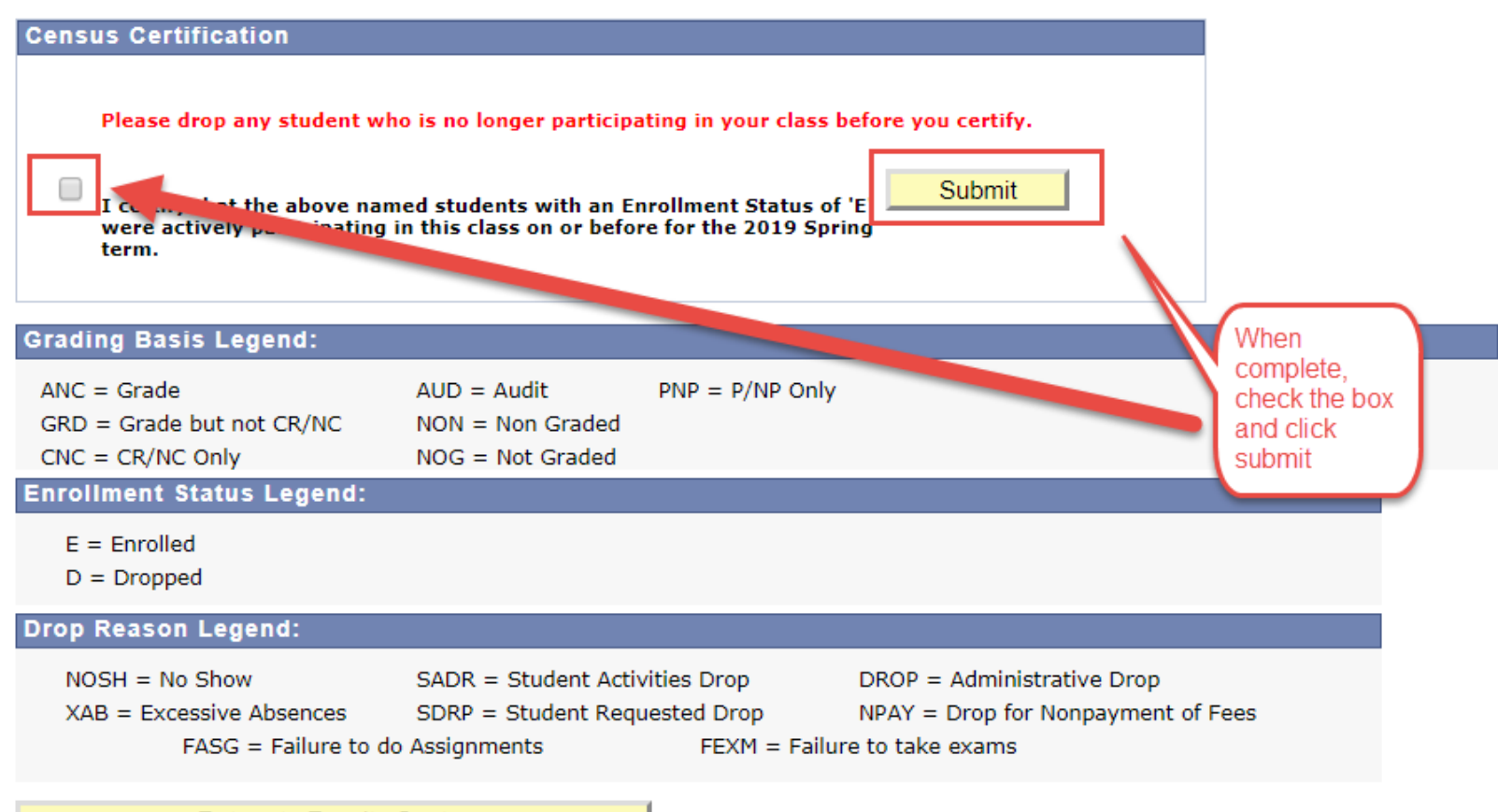

Return to Faculty Center

John P Lewis Enrollment Services Business Systems Analyst 760) 744-1150 ext 3116